Los profesionales de hoy requieren un mejor conocimiento y desempeño a nivel empresarial de la hoja de cálculo; pues manejar una gran cantidad de la información no es fácil, es por ello que las técnicas de administración son de gran utilidad para facilitar y obtener lo deseado de un conjunto de información.

En el presente existen muy variadas técnicas para administrar la información así como diversos software. En nuestro caso la utilización avanzada de la hoja de cálculo nos ayuda a realizar diversos análisis de datos.

### **ORDENAR LISTAS**

El ordenamiento de listas es muy útil para las funciones administrativas de cualquier empresa. El ordenamiento puede ser numérico para ordenar listas de empleados por sueldos, o en su caso, alfabéticamente en listas de empleados por nombre.

Al aplicar un criterio de ordenación a una tabla de Excel las filas se reorganizan de acuerdo al contenido de la columna por la cual estamos ordenando. Si la columna contiene datos de tipo texto, podemos ordenar los valores de A a Z (alfabéticamente) o de Z a A. (Rodríguez Garza 2014)

### Ejemplo:

|    | A                          | B        |          | С      | [        | D          |      |
|----|----------------------------|----------|----------|--------|----------|------------|------|
| 1  | Fecha 🗾 💌                  | País     |          | Región | Cliente  |            | -    |
| ₽Ļ | Ordenar <u>d</u> e A a Z   |          |          | te     | MUANUK ( | Corporaci  | ión  |
| ZI | Ordenas da 7 a A           |          |          | te     | ANATUK C | Corporacio | ón   |
| A↓ | O <u>r</u> denar de Z a A  |          |          |        | BUALLC C | orporació  | ón   |
|    | Ordenar por color          |          |          | ) ÷ 🦂  | THUMOS ( | Corporaci  | ón   |
|    | Borrar filtro de "Pa       | 115"     |          | е      | WOSTEM   | Corporac   | ;ión |
| *  | <u>b</u> onar nicio de Pa  | 113      |          | е      | WOSTEM   | Corporac   | ;ión |
|    | Filtrar por c <u>o</u> lor |          |          | ≻ te   | PAQEFL C | Corporacio | ón   |
|    | Filtros de texto           |          |          | , е    | VANHUA ( | Corporaci  | ón   |
|    | -                          |          |          | е      | CUNTRE C | Corporacio | ón   |
|    | Buscar                     |          |          | P e    | CUNTRE C | corporació | ón   |
|    | ····· 🗸 (Seleccional       | todo)    |          | _ te   | SCHMEC ( | Corporaci  | ión  |
|    |                            |          |          | te     | SCHMEC ( | Corporaci  | ión  |
|    |                            |          |          | te     | TPECAD C | Corporacio | ón   |
|    | Chile                      |          |          | te     | HWJUC Co | orporació  | n    |
|    |                            |          |          | te     | RUYALS C | Corporacio | ón   |
|    |                            |          |          | te     | KVALAN C | corporació | ón   |
|    | Ecuador                    |          |          | е      | FALCUN C | orporació  | ón   |
|    | El Salvador                |          |          | е      | FALCUN C | orporacio  | ón   |
|    | España                     |          |          |        | MLVAL Co | rporaciór  | 1    |
|    | Estados Un                 | idos     |          | ×      | TALLCA C | orporació  | n    |
|    |                            |          |          |        | UNGANE ( | Corporaci  | ión  |
|    | A                          | EPTAR    | Cancelar |        | MLVAL Co | rporaciór  | 1    |
|    |                            |          |          |        | UNGANE ( | Corporaci  | ón   |
| 20 | 23/03/2012                 | Argenuna |          | Sui    | BALLWA ( | Corporaci  | ón   |

Si la columna contiene datos numéricos, entonces podremos ordenar de menor a mayor o también podremos hacerlo de mayor a menor. En el caso de que tengamos fechas podremos ordenar de más antiguo a más reciente o viceversa.

Otra opción de ordenación que nos da Excel es la de ordenar por color y eso hará que las celdas se ordenen de acuerdo al color de fondo de las celdas. Esta opción es relevante solamente cuando hemos aplicado algún formato condicional a las celdas para modificar su color de fondo o el color de la fuente. Existen varios criterios de ordenación, es posible ordenar datos por fecha, después por país y posteriormente por región.

Utilizando el comando de **Inicio > Ordenar y filtrar datos > Orden personalizado**, se mostrará el siguiente cuadro de diálogo:

|                                        |                       | Ordenar        |              | ?                        | ×   |
|----------------------------------------|-----------------------|----------------|--------------|--------------------------|-----|
| <sup>+</sup> A<br>Z↓ <u>A</u> gregar i | nivel 🔀 Eliminar nive | E Copiar nivel | Opciones 🗹 M | is datos tienen encabeza | dos |
| Columna                                |                       | Ordenar según  | Criterio de  | ordenación               |     |
| Ordenar por                            | Fecha 🗸               | Valores        | V De más ant | tiguos a más recientes   | ~   |
| Luego por                              | País 🗸                | Valores        | 🖌 🖌 A a Z    | [                        | ~   |
| Luego por                              | Región 🗸              | Valores        | 🗸 🖌 A a Z    |                          | ~   |
|                                        |                       |                |              |                          |     |
|                                        |                       |                |              |                          |     |
|                                        |                       |                |              |                          |     |
|                                        |                       |                |              |                          |     |
|                                        |                       |                |              | Aceptar Cancela          | ir  |

El cuadro anterior contiene botones que nos permiten establecer múltiples niveles de ordenación. A continuación explico cada uno de esos botones:

- **Agregar nivel:** Nos permite agregar un nuevo nivel de ordenación.
- **Eliminar nivel:** Si ya no deseamos que se aplique un criterio de ordenación, podemos eliminarlo de la lista.
- **Copiar nivel:** Hace una copia del nivel seleccionado.
- **Flechas arriba y abajo:** Nos permiten mover los niveles de ordenación hacia arriba o hacia abajo para establecer un orden preferido.
- **Opciones:** Con este botón podemos indicar si la ordenación de datos va a distinguir entre mayúsculas y minúsculas.

La ordenación de los datos se hará comenzando por el nivel superior y hacia abajo tomando en cuenta tanto la columna como el criterio de ordenación especificado en cada nivel. (Ortiz 2013)

### Ejemplo:

Se requiere ordenar por región la siguiente tabla.

| FECHA      | PAIS    | REGION | VENTAS |
|------------|---------|--------|--------|
| 01/12/2012 | MÉVICO  | NODTE  | 3/.000 |
| 01/12/2013 | MEXICO  | NURIC  | 54000  |
| 02/12/2013 | USA     | SUR    | 3200   |
| 03/12/2013 | BRASIL  | ESTE   | 2300   |
| 24/06/2012 | FRANCIA | OESTE  | 9843   |
| 25/06/2012 | ESPAÑA  | NORTE  | 1235   |
| 03/04/2013 | MÉXICO  | SUR    | 7853   |
| 04/04/2013 | USA     | ESTE   | 7644   |
| 08/04/2009 | BRASIL  | OESTE  | 234    |
| 09/04/2009 | FRANCIA | NORTE  | 864    |
| 10/04/2009 | ESPAÑA  | SUR    | 32424  |
| 07/03/2007 | MÉXICO  | ESTE   | 235    |
| 08/03/2007 | USA     | NORTE  | 868    |
| 06/11/2006 | BRASIL  | SUR    | 546    |
| 10/09/2008 | FRANCIA | ESTE   | 8764   |
| 11/09/2008 | ESPAÑA  | NORTE  | 9753   |
| 12/09/2008 | MÉXICO  | NORTE  | 3255   |
| 08/09/2011 | USA     | SUR    | 1314   |
| 09/09/2011 | BRASIL  | ESTE   | 534    |
|            |         |        |        |

Se selecciona la tabla, con la cejilla de Inicio, Seleccionar la opción Ordenar y filtrar, se da clic en Orden personalizado.

| Ŧ  | Calibri<br>N <i>K</i> <u>S</u> - | • 11 • ₽<br>⊞ •   <u>&amp;</u> • | =<br>▲ - = | = <u>-</u> % | ·• ₽<br>== □•      | General ▼<br>\$ ▼ % 000<br>€00 →00 | Formato | o condicional *<br>nato como tabla *<br>le celda * | 문제 Insertar<br>같은 Eliminar<br>問 Formato | • ∑•<br>• • ↓ • | AZ▼<br>Ordenar y<br>filtrar ▼ se | Buscar y<br>eleccionar • | BbCcD → ab<br>ibtítulo → Q | Reemplazar<br>Seleccionar<br>Edición |
|----|----------------------------------|----------------------------------|------------|--------------|--------------------|------------------------------------|---------|----------------------------------------------------|-----------------------------------------|-----------------|----------------------------------|--------------------------|----------------------------|--------------------------------------|
| E. | Fue                              | ente                             | Gr.        | Alineaci     | ón G               | Número 5                           | à l     | Estilos                                            | Celdas                                  |                 | <u>O</u> rden                    | ar de más antigu         | o a más reciente           |                                      |
|    |                                  |                                  | <b>-</b>   | × ✓          | f <sub>x</sub> FFC | HA                                 |         |                                                    |                                         |                 | Z↓ Orden                         | ar de más recient        | tes a más antiguos         |                                      |
|    |                                  |                                  |            |              |                    |                                    |         |                                                    |                                         |                 | <mark>↓↑</mark> <u>O</u> rden    | personalizado            |                            |                                      |
|    |                                  |                                  |            |              |                    |                                    |         |                                                    |                                         |                 | <b>Filtro</b>                    |                          |                            |                                      |
|    | P                                | <i>c</i>                         | D          |              | -                  | C                                  |         |                                                    |                                         | K               | Borrar                           | Orden person             | alizado                    |                                      |
|    | D                                | L.                               | 0          | 6            | F                  | 0                                  | п       | 1                                                  | J                                       | ĸ               | To Volver                        | ejemplo, la oro          | lenación de múltiples      | filas o                              |
|    | FECHA                            | PAIS                             | REGION     | VENTAS       |                    |                                    |         |                                                    |                                         |                 | - Tourd                          | columnas y or            | denaciones que distin      | guen entre                           |
|    | 01/12/2013                       | MEXICO                           | NORTE      | 34000        |                    |                                    |         |                                                    |                                         |                 |                                  | mayusculas y             | minusculas.                |                                      |
|    | 02/12/2013                       | USA                              | SUR        | 3200         |                    |                                    |         |                                                    |                                         |                 |                                  |                          |                            |                                      |
|    | 03/12/2013                       | BRASIL                           | ESTE       | 2300         |                    |                                    |         |                                                    |                                         |                 |                                  |                          |                            |                                      |
|    | 24/06/2012                       | FRANCIA                          | OESTE      | 9843         |                    |                                    |         |                                                    |                                         |                 |                                  |                          |                            |                                      |
|    | 25/06/2012                       | ESPAÑA                           | NORTE      | 1235         |                    |                                    |         |                                                    |                                         |                 |                                  |                          |                            |                                      |
|    | 03/04/2013                       | MEXICO                           | SUR        | 7853         |                    |                                    |         |                                                    |                                         |                 |                                  |                          |                            |                                      |
|    | 04/04/2013                       | USA                              | ESTE       | 7644         |                    |                                    |         |                                                    |                                         |                 |                                  |                          |                            |                                      |
|    | 08/04/2009                       | BRASIL                           | OESTE      | 234          |                    |                                    |         |                                                    |                                         |                 |                                  |                          |                            |                                      |
|    | 09/04/2009                       | FRANCIA                          | NORTE      | 864          |                    |                                    |         |                                                    |                                         |                 |                                  |                          |                            |                                      |
|    | 10/04/2009                       | ESPAÑA                           | SUR        | 32424        |                    |                                    |         |                                                    |                                         |                 |                                  |                          |                            |                                      |
|    | 07/03/2007                       | MEXICO                           | ESTE       | 235          |                    |                                    |         |                                                    |                                         |                 |                                  |                          |                            |                                      |
|    | 08/03/2007                       | USA                              | NORTE      | 868          |                    |                                    |         |                                                    |                                         |                 |                                  |                          | <b>v</b>                   |                                      |
|    | Hoja1                            | +                                |            |              |                    |                                    |         |                                                    |                                         |                 |                                  |                          |                            |                                      |

Aparece la siguiente ventana:

|                                        |                         |                      | Or                            | denar |          |                  |           | ?      | ×      |
|----------------------------------------|-------------------------|----------------------|-------------------------------|-------|----------|------------------|-----------|--------|--------|
| <sup>*</sup> A↓ <u>A</u> gregar        | nivel 🔀 <u>E</u>        | liminar nivel        | Copiar nivel                  | •     | Opciones | ✓ <u>M</u> is da | tos tiene | n enca | bezado |
| Columna                                |                         |                      | Ordenar según Criterio de ord |       |          |                  | lenación  |        |        |
| Ordenar por                            | REGION                  | V                    | Valores                       |       | V Aa     | a Z              |           |        | ~      |
|                                        |                         |                      |                               |       |          |                  |           |        |        |
|                                        |                         |                      |                               |       |          | Ace              | ptar      | Ca     | ncelar |
| 10/04/2009                             | ESPAÑA                  | SUR                  | 32424                         |       |          | Ace              | ptar      | Ca     | ncelar |
| <u>10/04/2009</u><br>07/03/2007        | ESPAÑA<br>MEXICO        | SUR<br>ESTE          | 32424<br>235                  |       |          | Ace              | ptar      | Ca     | ncelar |
| 10/04/2009<br>07/03/2007<br>08/03/2007 | ESPAÑA<br>MEXICO<br>USA | SUR<br>ESTE<br>NORTE | 32424<br>235<br>868           |       |          | Ace              | ptar      | Ca     | ncelar |

En columna se selecciona Ordenar por **Región.** 

- Ordenar Según Valores.
- Criterio de ordenación A a Z.

Clic en Aceptar y aparece la tabla ya ordenada.

| <b>ت</b> ک | <₽ - =                                                                                                    |                                                                                    |                                                                 |                                                                   |                |       | Lik       |
|------------|----------------------------------------------------------------------------------------------------|------------------------------------------------------------------------------------|-----------------------------------------------------------------|-------------------------------------------------------------------|----------------|-------|-----------|
| INICI      | 0 INSERTA                                                                                                    | R DISEÑO                                                                           | DE PÁGINA                                                       | FÓRM                                                              | JULAS          | DA    | tos       |
|            | alibri<br>N <i>K</i> <u>S</u> -                                                                                            | - 11 - Á<br>⊞ - 20 -                                                               | • <sub>A</sub> • ≡                                              | = = *                                                             | ≻∽<br>≣ ∄≣     | iii + | Ger<br>\$ |
| s 🕞        | Fue                                                                                                    | nte                                                                                | ra l                                                            | Alineac                                                           | ión            | G.    | N         |
|            |                                                                                                    |                                                                                    | ▼ :                                                             | ×                                                                 | f <sub>x</sub> | FEC   | НА        |
| 4          | В                                                                                                    | С                                                                                  | D                                                               | E                                                                 |                | F     |           |
|            | 03/12/2013<br>04/04/2013<br>07/03/2007<br>10/09/2008<br>09/09/2011<br>01/12/2013<br>25/06/2012<br>09/04/2009<br>08/03/2007 | BRASIL<br>USA<br>MEXICO<br>FRANCIA<br>BRASIL<br>MEXICO<br>ESPAÑA<br>FRANCIA<br>USA | ESTE<br>ESTE<br>ESTE<br>ESTE<br>ESTE<br>NORTE<br>NORTE<br>NORTE | 2300<br>7644<br>235<br>8764<br>534<br>34000<br>1235<br>864<br>868 |                |       |           |
|            | 11/09/2008<br>12/09/2008<br>24/06/2012<br>08/04/2009<br>02/12/2013<br>03/04/2013<br>10/04/2009<br>06/11/2006               | ESPAÑA<br>MEXICO<br>FRANCIA<br>BRASIL<br>USA<br>MEXICO<br>ESPAÑA<br>BRASIL         | NORTE<br>NORTE<br>OESTE<br>SUR<br>SUR<br>SUR<br>SUR             | 9753<br>3255<br>9843<br>234<br>3200<br>7853<br>32424<br>546       |                |       |           |
|            | 08/09/2011                                                                                                    | USA                                                                                | SUR                                                             | 1314                                                              |                |       |           |

#### **Referencias:**

Parafraseado por Rodríguez Garza, M. 2014, Informática II, Unidad III, Ordenar Listas, Catedrático de la Facultad de Mercadotecnia de la Universidad Autónoma de Coahuila Ortiz M., Publicado el 2 de Marzo de 2013, Ordenar y Filtrar datos. <u>http://exceltotal.com/ordenar-y-filtrar-</u> <u>datos-en-excel-2013/</u>

Elaborado por Rodríguez Garza, Ma. de la Luz, 2014, Informática II, Unidad III, Ordenar listas, Catedrático de la Facultad de Mercadotecnia de la Universidad Autónoma de Coahuila